## 1. Booking the delivery

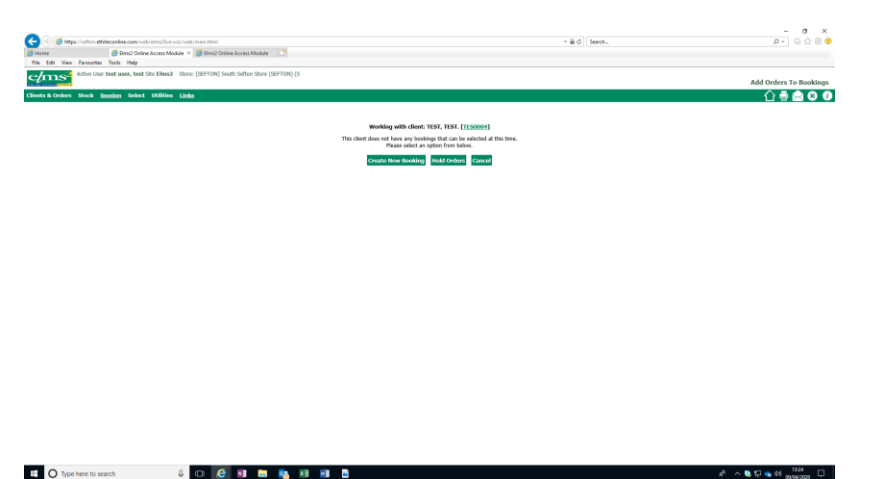

In the image shown above, the options are to create a new booking, hold the booking, or cancel. Sometimes if an existing delivery has been booked by someone else you can add to their delivery. Please use this option to save on delivery journeys. Do not book separate delivery slots for each piece of equipment.

When you create a new booking, you will see the dates available for your delivery. Click into the circle on the right for the delivery journey you require.

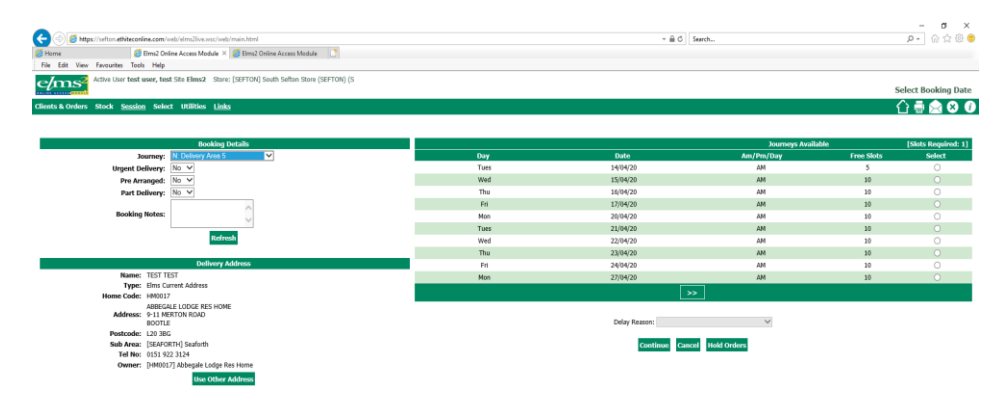

On the left-hand side, you can arrange to collect the order from a designated site such as the store. Use the journey drop down to select this. For home deliveries leave the journey at the default delivery area 1,2 5 or 6.

If you have arranged with the client to deliver on a given date let the service know by setting the field, pre-arranged, to yes.

Notes are notes about the delivery on this occasion e.g. Mr Smith next door has a key, do not expect notes requesting phone calls predelivery date to be actioned if they are entered here. The driver will be the first person to see this note on the day of delivery.

You can arrange to have equipment delivered to a different address from the client's permanent address by selecting 'use other address.' This is not a permanent move, this is a one-off delivery to that address.

When you have selected the day of delivery and completed the righthand side of the screen as required press 'continue.'

This leads to a print out of your order which is now complete.

This print out has some important features particularly in relation to urgent and two person deliveries.

## 2. Two person deliveries and urgent cases

For heavier equipment the service needs to send two drivers to fit equipment. For this reason, referrers are not permitted to book the journey date for the delivery. This is controlled by the team at the store.

These deliveries automatically go on-hold and a notification is sent to the team advising of the held booking.

Some two person deliveries will be pre-arranged for a given date by the referrer and in the case of very urgent cases, urgent pressure care, unplanned hospital deliveries and end of life cases some deliveries may be needed the same day as the order.

Referrers should use the email function on the print out page to notify the service of their requirements. Press the email tab.

|                                           |                                |                        |                                                    |                        |                               |                            |                |                         |                                            | - 0                             |
|-------------------------------------------|--------------------------------|------------------------|----------------------------------------------------|------------------------|-------------------------------|----------------------------|----------------|-------------------------|--------------------------------------------|---------------------------------|
| 🚯 🧔 https://sefton.ethiteconline          | ne.com/web/elms2live.w         | vsc/web/main.html      |                                                    |                        |                               |                            |                | ÷ ∰ C Search            |                                            | P• @ 🕸                          |
| iome 🦉 En<br>e Edit View Exocurites Tools | Ims2 Online Access Mod<br>Help | Jule 🛛 🙆 Elms2 Online  | Access Module × Cone Stop Shop (5                  | iouthport)   T.,       |                               |                            |                |                         |                                            |                                 |
| Active User test us                       | ser, test Site Elms2           | Store: [SEFTON] South  | h Sefton Store (SEFTON) (S                         |                        |                               |                            |                |                         |                                            |                                 |
|                                           |                                |                        |                                                    |                        |                               |                            |                |                         |                                            | Details Of Placed Or            |
| ts & Orders Stock Session                 | Select Utilities               | Links                  |                                                    |                        |                               |                            |                |                         |                                            | 입 문 🖂 🛚                         |
|                                           |                                |                        |                                                    |                        |                               |                            |                |                         |                                            |                                 |
|                                           |                                |                        |                                                    | The following De       | elivery orders were s         | uccesfully placed on the   | system.        |                         |                                            |                                 |
|                                           |                                |                        |                                                    | You may w              | wish to print this pag        | e out for future reference | ce.            |                         |                                            |                                 |
|                                           |                                |                        |                                                    | Print                  | Printer Friendly              | Finish Sign For            |                |                         |                                            |                                 |
|                                           |                                |                        |                                                    |                        | Client De                     | tails                      |                |                         |                                            |                                 |
|                                           |                                |                        |                                                    |                        | Elms Code: TES                | 1004                       |                |                         |                                            |                                 |
|                                           |                                |                        |                                                    |                        | NHS Code: 121<br>IAS/ICS: 543 | 2121212                    |                |                         |                                            |                                 |
|                                           |                                |                        |                                                    |                        | 200,100. 515                  | -                          |                |                         |                                            |                                 |
|                                           |                                |                        |                                                    |                        | Booking D                     | etails                     |                |                         |                                            |                                 |
|                                           |                                |                        |                                                    |                        | Emai                          |                            |                |                         |                                            |                                 |
|                                           |                                | Delivery Date: 10      | 6/04/20                                            |                        |                               |                            | Pre Arranged:  | on jny<br>yes           |                                            |                                 |
|                                           |                                | Delivery Type: No      | ormal                                              |                        |                               |                            | Part Delivery: | no                      |                                            |                                 |
|                                           |                                | organic in             |                                                    |                        |                               |                            |                | ABBEGALE LODGE RES HOME |                                            |                                 |
|                                           |                                | Notes: Pt              | None daughter 1 hr before                          |                        |                               |                            | Address:       | BOOTLE<br>120 3BG       |                                            |                                 |
|                                           |                                |                        |                                                    |                        |                               |                            |                | 0151 922 3124           |                                            |                                 |
|                                           |                                |                        |                                                    |                        | Order No                      | 57                         |                |                         |                                            |                                 |
|                                           |                                |                        | Barris Contract Contract                           | 0100100                | Attact                        |                            |                |                         |                                            |                                 |
|                                           |                                | Requ                   | Item: EU07A: SURE FOOT BAT<br>ested Date: 09/04/20 | TH BOARD               |                               |                            |                |                         | Qty: 1<br>Contact:                         |                                 |
|                                           |                                | Assess                 | ment Date: 09/04/20<br>thorisation:                |                        |                               |                            |                |                         | Requisition No:<br>Referral Date: 09/04/20 |                                 |
|                                           |                                | L                      | aan or Hire: Loan<br>Deineiter, Within 7 Dawr      |                        |                               |                            |                |                         | Otobury allocated                          |                                 |
|                                           |                                |                        | Referrer: test user test                           |                        |                               |                            |                |                         | atanas, anotareu                           |                                 |
| _                                         |                                |                        | Notes:                                             |                        |                               |                            |                |                         |                                            |                                 |
|                                           | Conder Mo SB                   |                        |                                                    |                        |                               |                            |                |                         |                                            |                                 |
|                                           |                                |                        | m: 10001: Standard Parching Shed A                 | firmtable Linisht      | Attac                         |                            |                |                         | Obr. 1                                     |                                 |
|                                           |                                | Requested Da           | ite: 09/04/20                                      | gasane nogra           |                               |                            |                |                         | Contact:                                   |                                 |
| O Type here to search                     |                                | 4 🗢 🤅                  | 💵 🛤 💁 🗷 🔳                                          |                        |                               |                            |                |                         |                                            | x <sup>A</sup> ^ 🗞 💬 🚓 dil 1456 |
|                                           |                                |                        |                                                    |                        |                               |                            |                |                         |                                            |                                 |
|                                           |                                |                        |                                                    |                        |                               |                            |                |                         |                                            | - <b>7</b> ×                    |
| 🐵 👩 https://sefton.ethiteconline.         | .com/web/elms2live.wsc         | /web/main.html         |                                                    |                        |                               |                            |                | ~ ⊕ C Search            |                                            | P - 0 2 0 - 0                   |
| ne 🥭 Eim                                  | ns2 Online Access Modul        | le 🧉 Elms2 Online Ac   | cess Module 🛛 🚼 One Stop Shop (South               | sport)   T.,           |                               |                            |                |                         |                                            |                                 |
| Active User test use                      | er, test Ste Elms2 1           | TestTEST(Mr)Born: 01-; | Jan-2000 (20y)Ref no: TES0004 [v                   | ets Equipment          |                               |                            |                |                         |                                            |                                 |
| ant                                       |                                |                        |                                                    |                        |                               |                            |                |                         |                                            | Send Booking Email              |
|                                           |                                |                        |                                                    |                        |                               |                            |                |                         |                                            | C 습 🗆 🖶 🗟 😣 🕖                   |
|                                           |                                |                        |                                                    |                        |                               |                            |                |                         |                                            |                                 |
|                                           |                                |                        |                                                    | Send To: equipment.    | .service@sefton.gov.          | ık.                        |                |                         |                                            |                                 |
|                                           |                                |                        |                                                    | Subject: Client TES0   | 0004, Booking EK007           | 41111                      |                |                         |                                            |                                 |
|                                           |                                |                        |                                                    | Details: This is a tas | st                            |                            | ~              |                         |                                            |                                 |
|                                           |                                |                        |                                                    |                        |                               |                            |                |                         |                                            |                                 |
|                                           |                                |                        |                                                    |                        |                               |                            |                |                         |                                            |                                 |
|                                           |                                |                        |                                                    |                        |                               |                            | ~              |                         |                                            |                                 |
|                                           |                                |                        | A8                                                 | tachments:             |                               |                            |                |                         |                                            |                                 |
|                                           |                                |                        |                                                    | Delivery               | Note 8K00741111               |                            |                |                         |                                            |                                 |
|                                           |                                |                        |                                                    |                        | Send Can                      | el                         |                |                         |                                            |                                 |
|                                           |                                |                        |                                                    |                        |                               |                            |                |                         |                                            |                                 |
|                                           |                                |                        |                                                    |                        |                               |                            |                |                         |                                            |                                 |
|                                           |                                |                        |                                                    |                        |                               |                            |                |                         |                                            |                                 |

 Send the email to <u>equipment.service@sefton.gov.uk</u> detailing your requirements.

These emails are approved for GDPR purposes and should be used to pass on extra messages relating to your order not entered elsewhere.

Contact details for the service.

Tel 0151 288 6212

Email <a>equipment.service@sefton.gov.uk</a>

09.04.2020